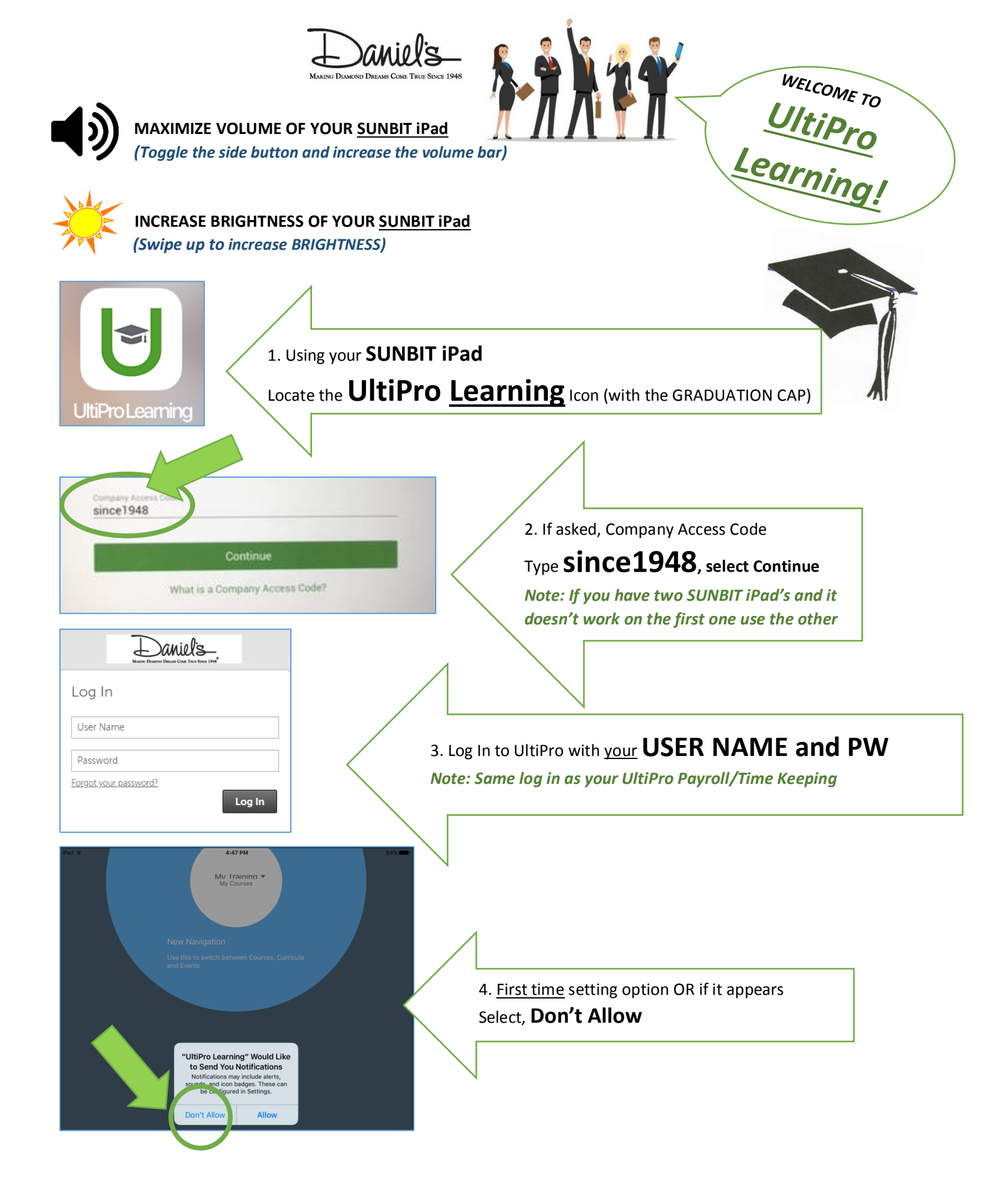

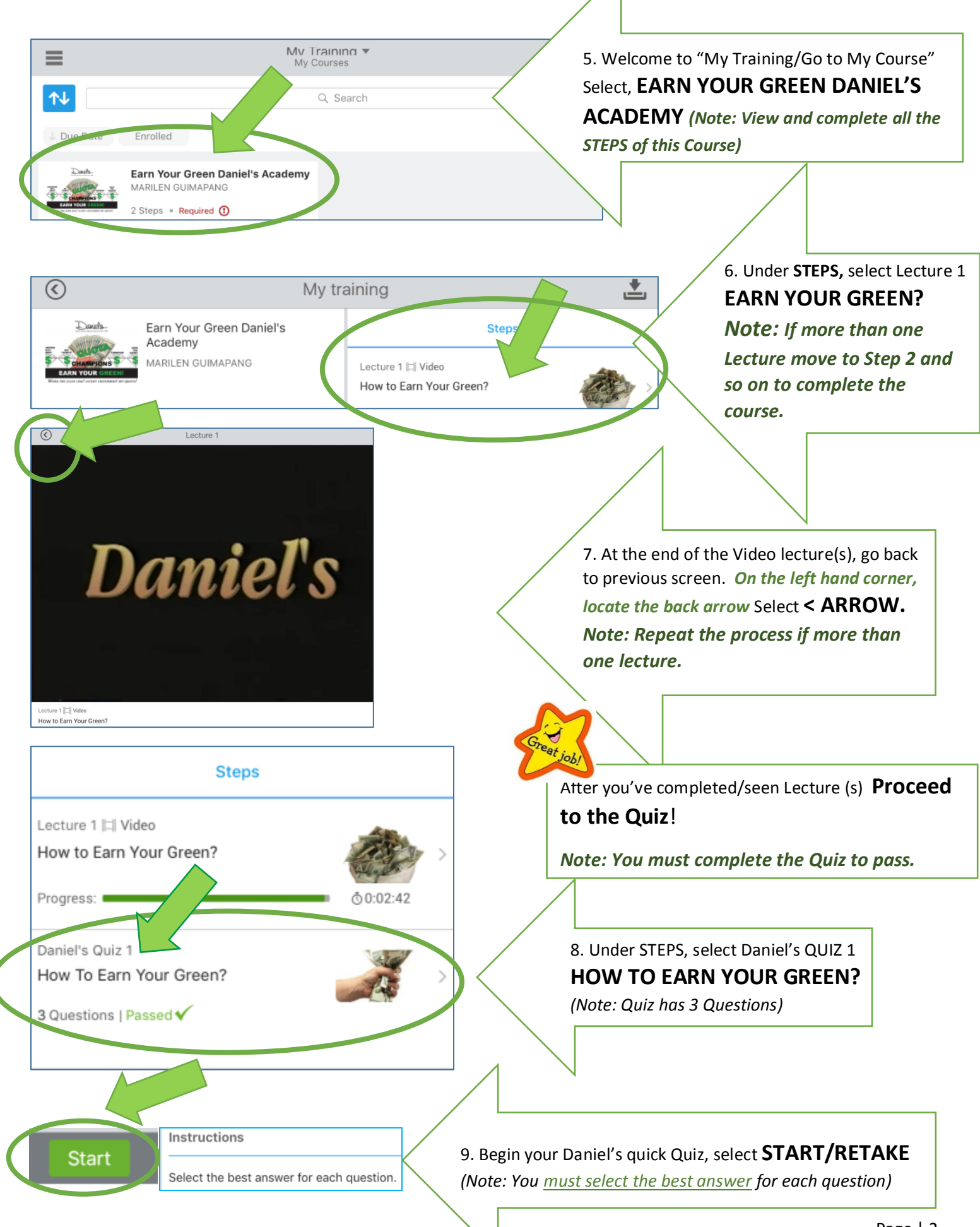

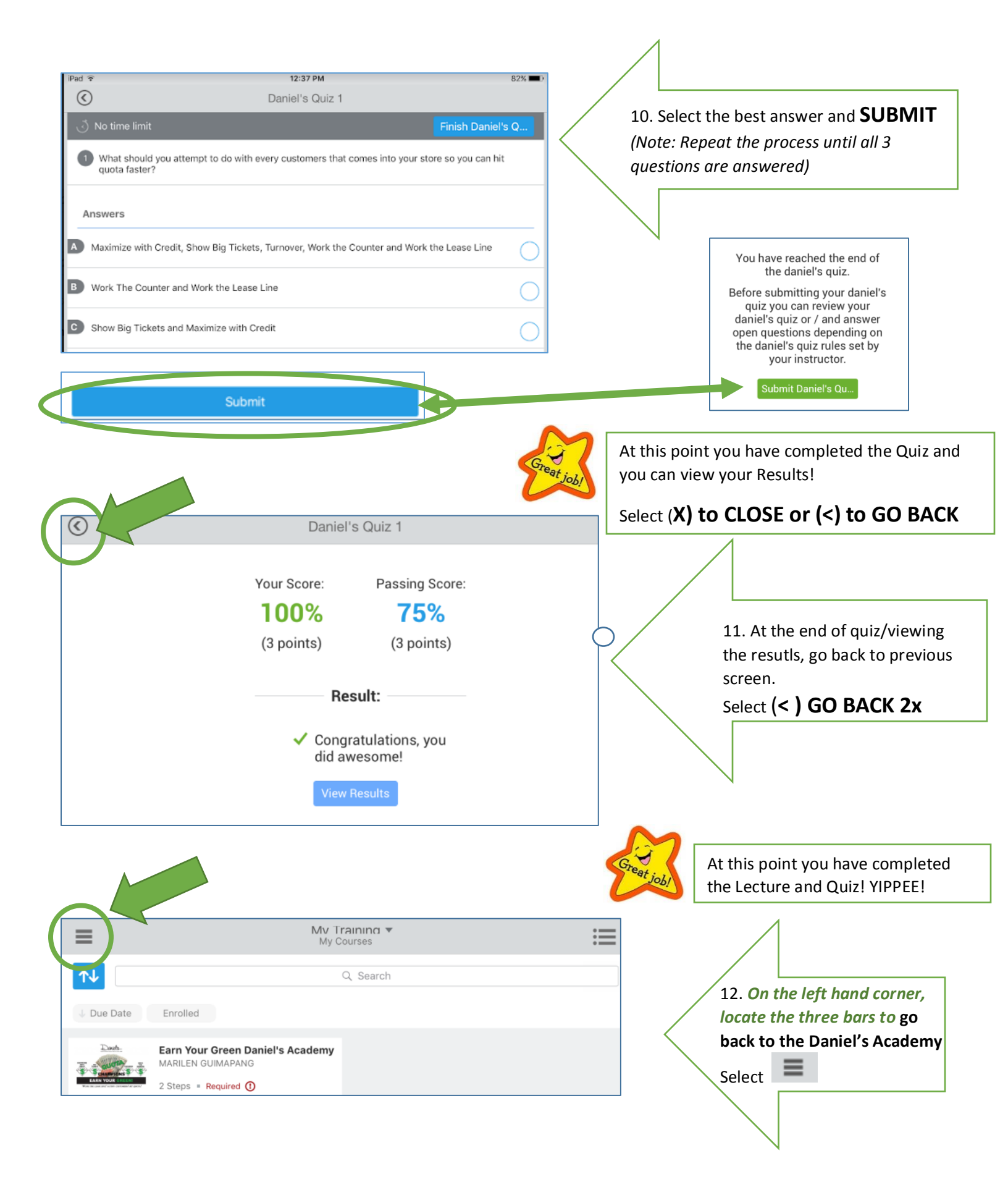

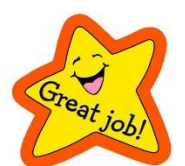

## YOU DID IT! ALMOST DONE! LOG OUT!

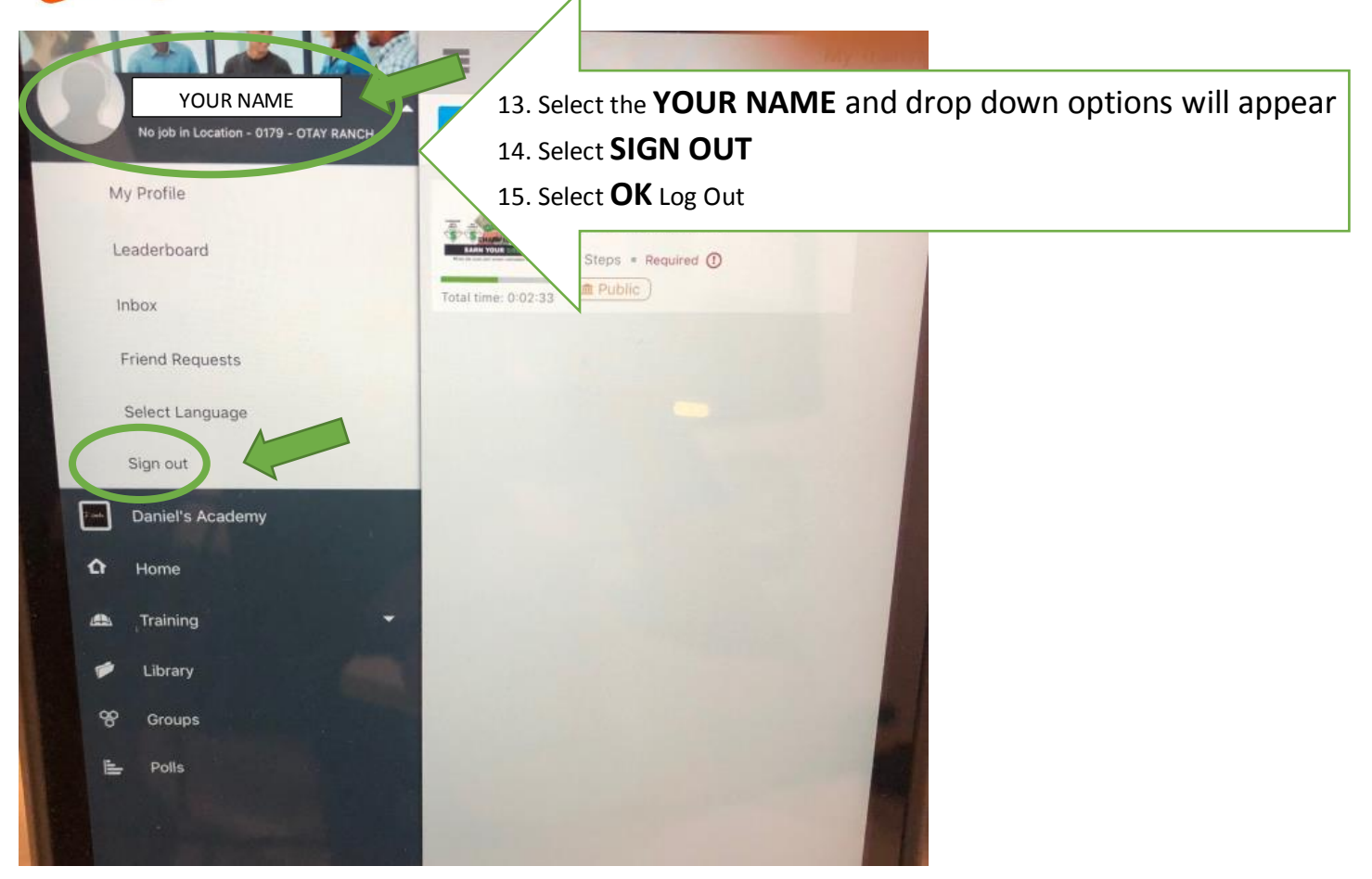

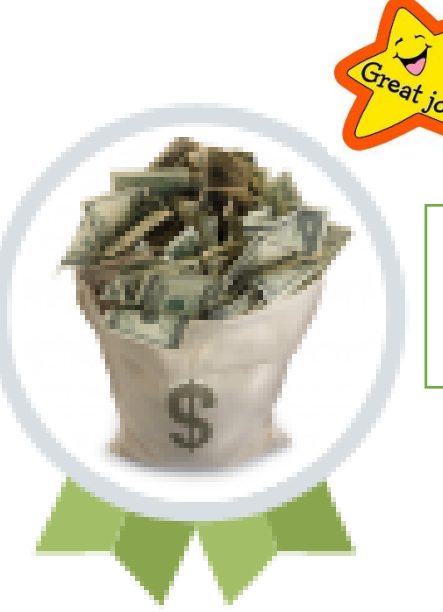

CONGRATULATIONS!

You have now achieved your

EARN YOUR GREEN BADGE!